## Homework

- Selecting the homework tab will display a list of homework tasks which your child has been assigned to.
- To change the date range for displayed homework tasks, click on the Date button to select from the available pre-sets or create your own custom date range.

To display tasks in the order they were set, click on the **Issue Date** button

To display tasks in the order they are expected to be handed in, click on the Due date button.

 To view a homework task in more detail, click on the expand icon in the bottom right hand corner of the homework tile.

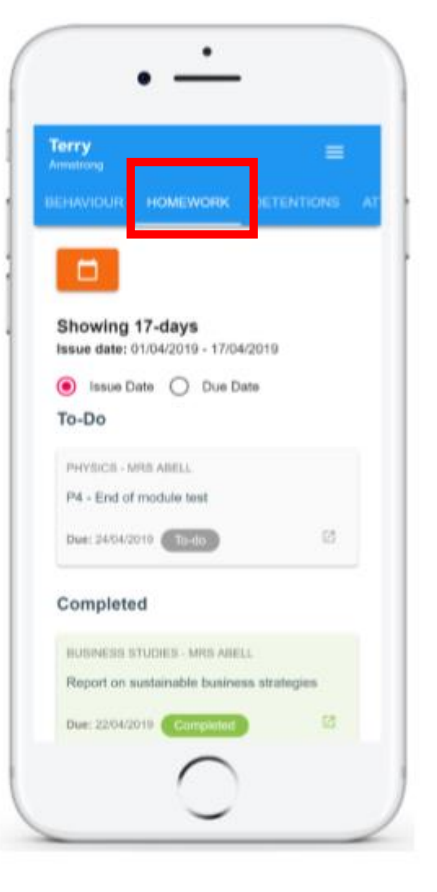

A popup will appear that contains a **description** of the homework task, the **estimated completion time** and any **links** or **attachments** that may have been included.

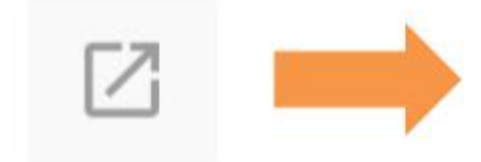

### **Homework Details**

PHYSICS - 13C/PH1 - MRS ABELL

Issue date: 17/04/2019 Due date: 24/04/2019 Estimated completion time: 3 hours

#### P4 - End of module test

Please revise the following topics for the end of module test next **Wednesday**:

# **Homework status categories**

### The following statuses are chosen by students to help keep organised:

**To-Do:** These are homework tasks that have not been ticked as completed by your child and have not been marked by their teacher.

**Completed:** These are homework tasks that have been ticked as completed by your child but have not been marked by their teacher

Late: These are homework tasks that have been handed in past the deadline.

| PHYSICS - MRS ABELL     |  |
|-------------------------|--|
| P4 - End of module test |  |
| Due: 24/04/2019 To-do   |  |

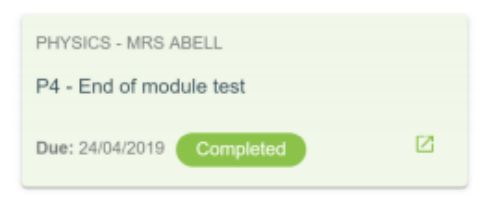

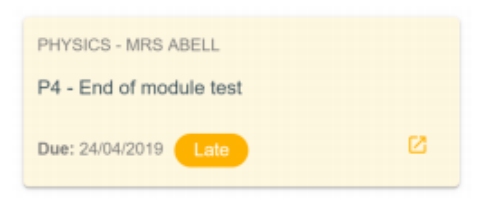

#### The following statuses **may** be selected by teachers:

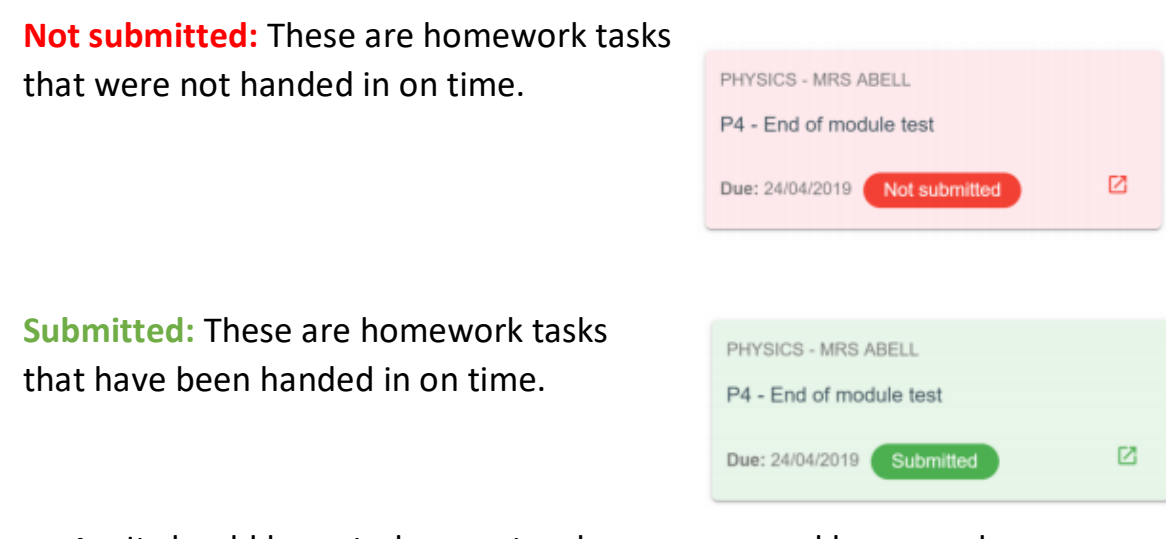

**Please note:** It should be noted, some teachers may record homework collection using another method, so submitted and not submitted may not always be used.